# **Import Peer Data**

The Import Peer Data screen allows users to test out the importation of PEER data before, during, and after scheduling the "Florida Peer Nightly import" scheduled job.

The PEER Integration process takes what is at the state level, imports that data into Focus background tables, and populates this data for the appropriate fields in a given student's profile. This data is supplied to the district by being placed in your district's PEER/OUT folder by FLDOE.

It is important to ensure that Focus is up to date on this information so that the district is providing the appropriate accommodations to their students in need of accommodations, as well as accurate data for state reporting.

### Peer Integration Information

There are a total of 14 PEER related fields that are populated in Focus based on the PEER data supplied by FLDOE during this import process.

- Students should be currently active and not primarily enrolled at one of the following schools: 3518, 3900, 9997, ZZZZ, YYYY, WWWW, 9995, TRAN.
- The import for the logging fields below will insert any new records, and if the log record in Focus is no longer present in the PEER file, that log record will be deleted.

Non-State Reportable Fields:

- Touched during PEER Import but not used in State Reporting.
- 10 fields total, 6 which are logging fields

| Legacy ID 🛔 | Title 🖕                            | Alias 🛓                          | Type 🛓        | Category 🛓 | System 🛔 | JSON 🛔 |            |
|-------------|------------------------------------|----------------------------------|---------------|------------|----------|--------|------------|
|             |                                    |                                  | Text          |            |          |        |            |
| 940         | IEP/EP Expiration Date             | custom_940                       | Date          | ESE        | System   |        | Edit Field |
| 200000261   | Peer ESE Classroom Accommodations  | custom_200000261                 | Logging Field | ESE        | System   |        | Edit Field |
| 200000262   | Peer ESE Assessment Accommodations | custom_200000262 Logging Field E |               | ESE        | System   |        | Edit Field |
| 200000263   | Peer 504 Classroom Accommodations  | custom_200000263                 | Logging Field | ESE        | System   |        | Edit Field |
| 200000264   | Peer 504 Assessment Accommodations | custom_200000264                 | Logging Field | ESE        | System   |        | Edit Field |
| 200000272   | Peer Matrix Rating                 | custom_200000272                 | Number        | ESE        | System   |        | Edit Field |
| 200000273   | Peer Cost Factor                   | custom_200000273                 | Number        | ESE        | System   |        | Edit Field |
| 200000274   | Peer Date Completed                | custom_200000274                 | Date          | ESE        | System   |        | Edit Field |
| 200000275   | Peer IEP ESY Services              | custom_200000275                 | Logging Field | ESE        | System   |        | Edit Field |
| 200000275   | Peer IEP Related Services          | custom_200000276                 | Logging Field | ESE        | System   |        | Edit Field |

#### State Reportable Fields:

- Imported from PEER and used in FLDOE State Reporting survey periods.
- 4 total fields
- The only other restriction on importing is for custom\_878, custom\_879, custom\_863 to import; 'Time, With Non-Disabled' (custom\_879) must NOT be blank.

| Legacy ID 🛓 | Title 🖕                      | Alias 🛓    | Type 🛓     | Category 🛓 | System 🛓 | JSON 🛓 |            |
|-------------|------------------------------|------------|------------|------------|----------|--------|------------|
|             |                              |            | Text       |            |          |        |            |
| 863         | IDEA Educational Environment | custom_863 | Select One | ESE        | System   |        | Edit Field |
| 873         | IEP/EP Plan Date             | custom_873 | Date       | ESE        | System   |        | Edit Field |
| 879         | Time, With Non-Disabled      | custom_879 | Number     | ESE        | System   |        | Edit Field |
| 878         | Time, Total Student Week     | custom_878 | Number     | ESE        | System   |        | Edit Field |

Student Field Imports:

Students should be currently active and not primarily enrolled at one of the following schools: 3518, 3900, 9997, ZZZZ, YYYY, WWWW, 9995, TRAN. For a successful import including Time, With Non-Disabled, the last three fields from the list below must not be blank:

- IEP/EP Plan Date (STUDENTS.CUSTOM\_873)
- IEP/EP Expiration Date (STUDENTS.CUSTOM\_940)
- Time, Total Student Week (STUDENTS.CUSTOM\_878)
- Time, With Non-Disabled (STUDENTS.CUSTOM\_879)
- IDEA Educational Environment (STUDENTS.CUSTOM\_863)

## Peer Integration Set Up

#### 1. In the Setup menu, click Manage Integrations.

This integration sends reporting format data (Student Demographic Information, Student Course Schedule, Teacher Course Schedule, Staff Demographic Information) to FLDOE, as this data is needed for them to create and process the PEER file that is provided back to the district in their PEER/OUT folder.

**2.** If this integration has not yet been installed you will need to click **\*Install**, then click **Install** next to **PEER**.

|                         | Student/Staff 🔻 Manag | ge Integration                     | IS      |
|-------------------------|-----------------------|------------------------------------|---------|
| s Writers02             |                       |                                    |         |
| Cooreb                  | X                     |                                    |         |
| *Create New             | Name                  | Customer<br>(if customer-specific) | Install |
| stall                   | Accelify              |                                    | Install |
| c.                      | Alert Now             |                                    | Install |
| nts                     | Calling Post          |                                    | Install |
| Starr Function          | Enrich                |                                    | Install |
| D User Extract          | FCAT Explorer         |                                    | Install |
| D extracts              | Imagine It            |                                    | Install |
| E Students over 60 Hour | MTS                   |                                    | Install |
| Attendance that require | My Big Campus         |                                    | Install |
| e-testing V2            | NutriKids             |                                    | Install |
| 3 Connect CSH           | PCS                   |                                    | Install |
| B Connect Food Service  | PEER                  |                                    | Install |
| .99 or Greater Negative | Performance Matters   |                                    | Install |
| salance                 | Rensissance Place     |                                    | Install |
| B Connect Food Service  | SEAS                  |                                    | Install |
| egative local Balance   | SuccessMaker          |                                    | Install |
| B Connect GAE           | Think Central         |                                    | Install |
| 3 Connect HOB           | Write Score           |                                    | Install |
| Connect KLS             | eTrition              |                                    | Install |
| Connect KWC             | Destiny               | Clay                               | Install |
| Connect KWH             | Performance Matters   | Clay                               | Install |
| Connect KWM             | Star Systems          | Clay                               | Install |
| Connect MUS             | Core K12              | FAUS                               | Install |
| S Connect MHS           | Renaissance Place     | Wakulla                            | Install |
| nnect PKS               |                       |                                    |         |
| POI                     |                       |                                    |         |

**3.** Ensure that you go through the full process of setting up this integration as the upcoming steps depend on this integration.

See <u>Manage Integrations</u> for more information.

### Import Peer Data

 Running the job from this screen is virtually identical to running it from Setup > <u>Scheduled Jobs</u>.

**1.** From the **Florida Reports** menu, click **Import Peer Data**.

| Ø  | Eligibility           | WDIS Extract Field Defaults                     |  |  |  |  |  |
|----|-----------------------|-------------------------------------------------|--|--|--|--|--|
| 12 | Employee Self Service | View Background Tables<br>FES Import Exceptions |  |  |  |  |  |
| 7  | Florida Reports       |                                                 |  |  |  |  |  |
|    | 888                   | Assessment                                      |  |  |  |  |  |
| 8  | 555                   | Pre-ID Extracts                                 |  |  |  |  |  |
| 6  | Reports               | Process Assessments                             |  |  |  |  |  |
|    |                       | Setup                                           |  |  |  |  |  |
|    |                       | Florida Reports Setup                           |  |  |  |  |  |
|    |                       | School List Setup                               |  |  |  |  |  |
|    |                       | Pre-ID Template Setup                           |  |  |  |  |  |
|    |                       | EOY Test Crosswalk Setup                        |  |  |  |  |  |
|    |                       | EOY Processing                                  |  |  |  |  |  |
|    |                       | Import Peer Data                                |  |  |  |  |  |
|    |                       | FES Enrollment/Scheduling Process               |  |  |  |  |  |

Focus requires the district's DOE SSO SFTP credentials and must whitelist IP addresses with PEER to enable this process.

Click **Show Logs**, if there happens to be an issue, like missing the SFTP username and/ or password; running the process from this screen will help identify the issue.

| This program is used for testing the nightly PEER Import Job. |
|---------------------------------------------------------------|
| Don't Fetch Files From SFTP                                   |
|                                                               |
| Tables:                                                       |
|                                                               |
| Download & Import Data                                        |
| Table                                                         |
| FL_PEER_ACTIVE_EPS                                            |
| FL_PEER_ACTIVE_IEPS                                           |
| FL_PEER_ACTIVE_SERVICE_PLANS                                  |
| FL_PEER_ACTIVE_504_PLANS                                      |
| FL_PEER_ASSESSMENT_ACCOMMODATIONS                             |
| FL_PEER_CLASSROOM_ACCOMMODATIONS                              |
| FL_PEER_IEP_LRE                                               |
| FL_PEER_MATRIX_SERVICES                                       |
| FL_PEER_504_ASSESSMENT_ACCOMMODATIONS                         |
|                                                               |
|                                                               |
|                                                               |
|                                                               |
|                                                               |
|                                                               |
| Show Logs                                                     |
|                                                               |

Files will not be available if they have not been requested through emailing PEER at PEERSupport@fldoe.org .

**2.** Select the **Don't Fetch Files From SFTP** check box so files from the SFTP are not pulled upon running the test which will speed up the process as it will run the import against the data that was last downloaded.

Leave the **Don't Fetch Files From SFTP** check box cleared (unselected) to download the latest files on the FTP site, load the peer tables, and update the student fields. If the files have already been retrieved from the PEER server they are locally stored on the Focus server and can be "reused."

| This program is used for testing the nightly PEER Import Job.  Don't Fetch Files From SFTP |
|--------------------------------------------------------------------------------------------|
| Tables:                                                                                    |
| Import Data                                                                                |
| Table                                                                                      |
| FL PEER ACTIVE EPS                                                                         |
| FL_PEER_ACTIVE_IEPS                                                                        |
| FL_PEER_ACTIVE_SERVICE_PLANS                                                               |
| FL_PEER_ACTIVE_504_PLANS                                                                   |
| FL_PEER_ASSESSMENT_ACCOMMODATIONS                                                          |
| FL_PEER_CLASSROOM_ACCOMMODATIONS                                                           |
| FL_PEER_IEP_LRE                                                                            |
| FL_PEER_MATRIX_SERVICES                                                                    |
| FL_PEER_504_ASSESSMENT_ACCOMMODATIONS                                                      |
| FL_PEER_504_CLASSROOM_ACCOMMODATIONS                                                       |
| FL_PEER_IEP_ESY_SERVICE                                                                    |
| FL_PEER_IEP_RELATED_SERVICE                                                                |
| FL_PEER_IEP_INANSPORTATION_FTE                                                             |
| FL_PER_IEP_SOPP_AIDS_SERVICES                                                              |
| rl_rer_ese_service                                                                         |
| Show Logs                                                                                  |

**3.** Click **Import Data** if the Don't Fetch Files From SFTP check box is selected. Click **Download & Import Data** if the check box is not selected.

| This program is used for testing the nightly PEER Import Job. |
|---------------------------------------------------------------|
| Don't Fetch Files From SFTP                                   |
|                                                               |
| Tables:                                                       |
| Download & Import Data                                        |
| Table                                                         |
| FL_PEER_ACTIVE_EPS                                            |
| FL_PEER_ACTIVE_IEPS                                           |
| FL_PEER_ACTIVE_SERVICE_PLANS                                  |
| FL_PEER_ACTIVE_504_PLANS                                      |
| FL_PEER_ASSESSMENT_ACCOMMODATIONS                             |
| FL_PEER_CLASSROOM_ACCOMMODATIONS                              |
| FL_PEER_IEP_LRE                                               |
| FL_PEER_MATRIX_SERVICES                                       |
| FL_PEER_504_ASSESSMENT_ACCOMMODATIONS                         |
| FL_PEER_504_CLASSROOM_ACCOMMODATIONS                          |
| FL_PEER_IEP_ESY_SERVICE                                       |
|                                                               |
|                                                               |
|                                                               |
| FL_FEEM_IEF_ESE_SERVICE                                       |
| Show Logs                                                     |

Once tested, the screen displays the Table along with the Rows Imported and the Seconds Took. The standard fields are listed on the <u>Florida Reports Setup</u> screen > <u>District Options</u> tab.

| Don't Eatch Files From SETR                                             |               |                      |
|-------------------------------------------------------------------------|---------------|----------------------|
| Don't retch ries rion sere                                              |               |                      |
| Download & Import Data                                                  |               |                      |
| All data has been sucessfully imported into the PEER background tables! |               |                      |
| Table                                                                   | Rows Imported | Seconds Took         |
| L_PEER_ACTIVE_EPS                                                       | 178           | 0.26                 |
| L_PEER_ACTIVE_IEPS                                                      | 1,507         | 1.57                 |
| L_PEER_ACTIVE_504_PLANS                                                 | 84            | 0.07                 |
| L PEER_ASSESSMENT_ACCOMMODATIONS                                        | 7,985         | 7.91                 |
| L_PEER_CLASSROOM_ACCOMMODATIONS                                         | 9,962         | 11.02                |
| L_PEER_IEP_LRE                                                          | 798           | 0.72                 |
| L_PEER_MATRIX_SERVICES                                                  | 107           | 0.11                 |
| L_PEER_504_ASSESSMENT_ACCOMMODATIONS                                    | 335           | 0.3                  |
| L_PEER_504_CLASSROOM_ACCOMMODATIONS                                     | 122           | 0.33                 |
| Total Mins                                                              |               | 0.37                 |
| L_PEER_504_CLASSROOM_ACCOMMODATIONS<br>Total Mins                       | 122           | 0.33<br>0.33<br>0.37 |

The integration pulls the latest files from the SFTP site, if the Don't Fetch Files From SFTP check box isn't selected. Then, the data is imported into the background tables referenced in the screenshot. The job then imports the data into Focus.

| aport 🖏 🥽 Filter: OFF |                                     |            |                                                                                           |  |  |  |  |  |  |
|-----------------------|-------------------------------------|------------|-------------------------------------------------------------------------------------------|--|--|--|--|--|--|
|                       | Type 🛔                              | End Date 🖕 | Accommodation 🛔                                                                           |  |  |  |  |  |  |
| 13                    |                                     |            |                                                                                           |  |  |  |  |  |  |
| - 23                  | Computer-Based Presentation Options | 10/13/2020 | Large print font                                                                          |  |  |  |  |  |  |
| • 23                  | Computer-Based Presentation Options | 10/13/2020 | Screen reader                                                                             |  |  |  |  |  |  |
| - 00                  | Paper-Based Presentation Options    | 10/13/2020 | Portions of the assignment masked to direct attention to uncovered item                   |  |  |  |  |  |  |
| - 23                  | Paper-Based Presentation Options    | 10/13/2020 | Positioning tools such as a book stand or page holder                                     |  |  |  |  |  |  |
| - 23                  | Paper-Based Presentation Options    | 10/13/2020 | Straightedge to maintain or enhance visual attention to test items                        |  |  |  |  |  |  |
| - 23                  | Paper-Based Presentation Options    | 10/13/2020 | Fewer items per page                                                                      |  |  |  |  |  |  |
| - 23                  | Presentation                        | 10/13/2020 | Oral presentation of directions                                                           |  |  |  |  |  |  |
| - 23                  | Presentation                        | 10/13/2020 | Student to demonstrate understanding of directions (e.g. repeating or paraphrasing)       |  |  |  |  |  |  |
| - 23                  | Presentation                        | 10/13/2020 | Oral presentation of items and answer choices                                             |  |  |  |  |  |  |
| - 23                  | Presentation                        | 10/13/2020 | Directions repeated clarified                                                             |  |  |  |  |  |  |
| - 03                  | Presentation                        | 10/13/2020 | Verbal encouragement (e.g. keep working" "make sure to answer every question")"           |  |  |  |  |  |  |
| - 23                  | Responding                          | 10/13/2020 | Slant board                                                                               |  |  |  |  |  |  |
| - 23                  | Scheduling                          | 10/13/2020 | Assessments administered over several brief sessions allowing frequent breaks             |  |  |  |  |  |  |
| - 23                  | Scheduling                          | 10/13/2020 | Established timelines and/or predictable routines                                         |  |  |  |  |  |  |
| - 23                  | Scheduling                          | 10/13/2020 | Extended time: extended time to process information to complete assessment                |  |  |  |  |  |  |
| - 23                  | Setting                             | 10/13/2020 | Reduced stimuli (e.g. limit number of items around the student's computer station)        |  |  |  |  |  |  |
| - 23                  | Setting                             | 10/13/2020 | Assessments or tests administered by a familiar person who has been appropriately train   |  |  |  |  |  |  |
| - 23                  | Setting                             | 10/13/2020 | Assessments or tests administered individually                                            |  |  |  |  |  |  |
| - 23                  | Setting                             | 10/13/2020 | Assignments or tests administered in a small group setting of a size comparable to the no |  |  |  |  |  |  |
| - 53                  | Setting                             | 10/13/2020 | Preferential seating                                                                      |  |  |  |  |  |  |

There are 4 separate accommodation log fields, one for assessment and one for classroom for both 504 & ESE. They are located on the ESE tab by default. When the data is imported, the process does check that the same accommodation doesn't exist in the log field currently before importing.

| L          | egacy ID 🛔 | Title 🖕                            | Alias 🖕          | Type 🛓        | Category & | System 🛔 | JSC |
|------------|------------|------------------------------------|------------------|---------------|------------|----------|-----|
|            |            |                                    |                  | Text          |            |          |     |
| <b>=</b> 2 | 00000261   | Peer ESE Classroom Accommodations  | custom_200000261 | Logging Field | ESE        | System   |     |
| <b>=</b> 2 | 00000262   | Peer ESE Assessment Accommodations | custom_200000262 | Logging Field | ESE        | System   |     |
| <b>=</b> 2 | 00000263   | Peer 504 Classroom Accommodations  | custom_200000263 | Logging Field | ESE        | System   |     |
| = 2        | 00000264   | Peer 504 Assessment Accommodations | custom_200000264 | Logging Field | ESE        | System   |     |

## Setting the "Florida Peer Nightly Import" Scheduled Job

1. In the Setup menu, click Scheduled Jobs.

2. Select Florida Peer Nightly Import from the provided pull-down.

| FŸ         | Select Student/Staff Scheduled Jobs |             |                                               |          |            |          |          |                                      | Ashley We        | Focus High School - 0041<br>2022-2023 ▼ 4th 9 Wee | ▼ SIS<br>ks ▼ ERP                |          |
|------------|-------------------------------------|-------------|-----------------------------------------------|----------|------------|----------|----------|--------------------------------------|------------------|---------------------------------------------------|----------------------------------|----------|
| P          | Florida Peer Nightly Import         |             |                                               |          |            |          |          |                                      |                  |                                                   |                                  |          |
| <b>≜</b>   |                                     |             |                                               |          |            |          |          |                                      | Create Job       |                                                   |                                  |          |
| æ          |                                     | Jobs        | Execution History                             |          |            |          |          |                                      |                  |                                                   |                                  |          |
| ۲          | 21                                  | Jobs        |                                               |          |            |          |          |                                      |                  | F                                                 | ilters: OFF Search               | 「「「」「「」」 |
| A.         |                                     |             | Job Title                                     | Job Time | Start Time | End Time | Priority | Weekdays                             | Start Date       | End Date                                          | Class                            |          |
| 9 <b>4</b> | -                                   | Edit        | Communication Email Replies                   | 12:00 AM | N/A        | N/A      | 500      | Every day                            | N/A              | N/A                                               | CommunicationEmailRepliesCronJob | Run      |
|            | -                                   | <u>Edit</u> | Florida DOE Extracts and Verification Reports | 12:00 AM | N/A        | N/A      | 500      | Every day                            | N/A              | N/A                                               | FLDOEExtracts                    | Run      |
| 9          | -                                   | <u>Edit</u> | Load Data From Blackboard API                 | 12:00 AM | N/A        | N/A      | 500      | Every day                            | February 5, 2023 | N/A                                               | LoadFromBlackboardCronJob        | Run      |
|            | -                                   | <u>Edit</u> | Master Schedule Snapshots                     | 12:00 AM | N/A        | N/A      | 500      | Every day except Saturday and Sunday | N/A              | N/A                                               | MasterScheduleSnapshotsCron      | Run      |
|            | -                                   | Edit        | Document Management                           | 12:00 AM | N/A        | N/A      | 500      | Every day                            | March 24, 2023   | N/A                                               | DocumentManagementJob            | Run      |
|            | -                                   | <u>Edit</u> | Parse Addresses                               | 12:00 AM | N/A        | N/A      | 500      | Every day except Saturday and Sunday | N/A              | N/A                                               | ParseAddresses                   | Run      |
| <b>.</b>   | -                                   | <u>Edit</u> | Communication Queue                           | 12:00 AM | N/A        | N/A      | 500      | Every day                            | August 9, 2023   | N/A                                               | CommunicationQueueCronJob        | Run      |

#### 3. Click Create Job.

**4.** Complete the applicable fields needed to create the scheduled job, and click **Save**.

|                                                                                                    | Back |
|----------------------------------------------------------------------------------------------------|------|
| Run Time       12      00                                                                                                    |      |
| Scheduled Timeframe<br>Start Time: End Time:                                                                                    |      |
| Weekdays<br>🗹 Monday 🗹 Tuesday 🗹 Wednesday 🗹 Thursday 🗹 Friday 🗹 Saturday 🗹 Sunday                                              |      |
| Priority If multiple jobs are scheduled to run in the same time slot, high-priority jobs will run before low-priority jobs. 500 |      |
| Store Execution History         Keep the execution history for the selected timeframe (Default: 30).         30                 |      |
| Start Date<br>If set, this is the first day the cron job will run.                                                              |      |
| End Date<br>If set, this is the last day the cron job will run.                                                                 |      |
| E-mail address<br>The results of the cron job will be sent to this address.                                                     |      |
|                                                                                                    |      |

The **Execution History** tab shows logs of when the scheduled job ran and whether it was successful or not.

| Jobs Execution History |   |                             |  |              |                  |           |    |               |    |
|------------------------|---|-----------------------------|--|--------------|------------------|-----------|----|---------------|----|
| filter: ON             |   |                             |  |              | From: 12/12/2022 |           | То | 01/12/2023    | Se |
| 0                      | T | C florida peer              |  | •            | Ŧ                | •         | Ŧ  |               |    |
| Fime <b>‡</b>          |   | Job 🛊                       |  | Duration 🛊   |                  | Success 🛊 |    | View Output 🛊 |    |
| 2023 Jan 12 Thu 05:00  |   | Florida Peer Nightly Import |  | 1 minute     |                  | Yes       |    | View          |    |
| 2023 Jan 11 Wed 05:00  |   | Florida Peer Nightly Import |  | 1 minute     |                  | Yes       |    | View          |    |
| 2023 Jan 10 Tue 05:00  |   | Florida Peer Nightly Import |  | 1 minute     |                  | Yes       |    | View          |    |
| 2023 Jan 09 Mon 05:00  |   | Florida Peer Nightly Import |  | 1 minute     |                  | Yes       |    | View          |    |
| 2023 Jan 08 Sun 05:00  |   | Florida Peer Nightly Import |  | 1 minute     |                  | Yes       |    | View          |    |
| 2023 Jan 07 Sat 05:00  |   | Florida Peer Nightly Import |  | 1 minute     |                  | Yes       |    | View          |    |
| 2022 Jan 06 Eri 16:00  |   | Elorida Peer Nightly Import |  | 46.9 seconds |                  | Yes       |    | View          |    |

See <u>Scheduled Jobs</u> for more information.